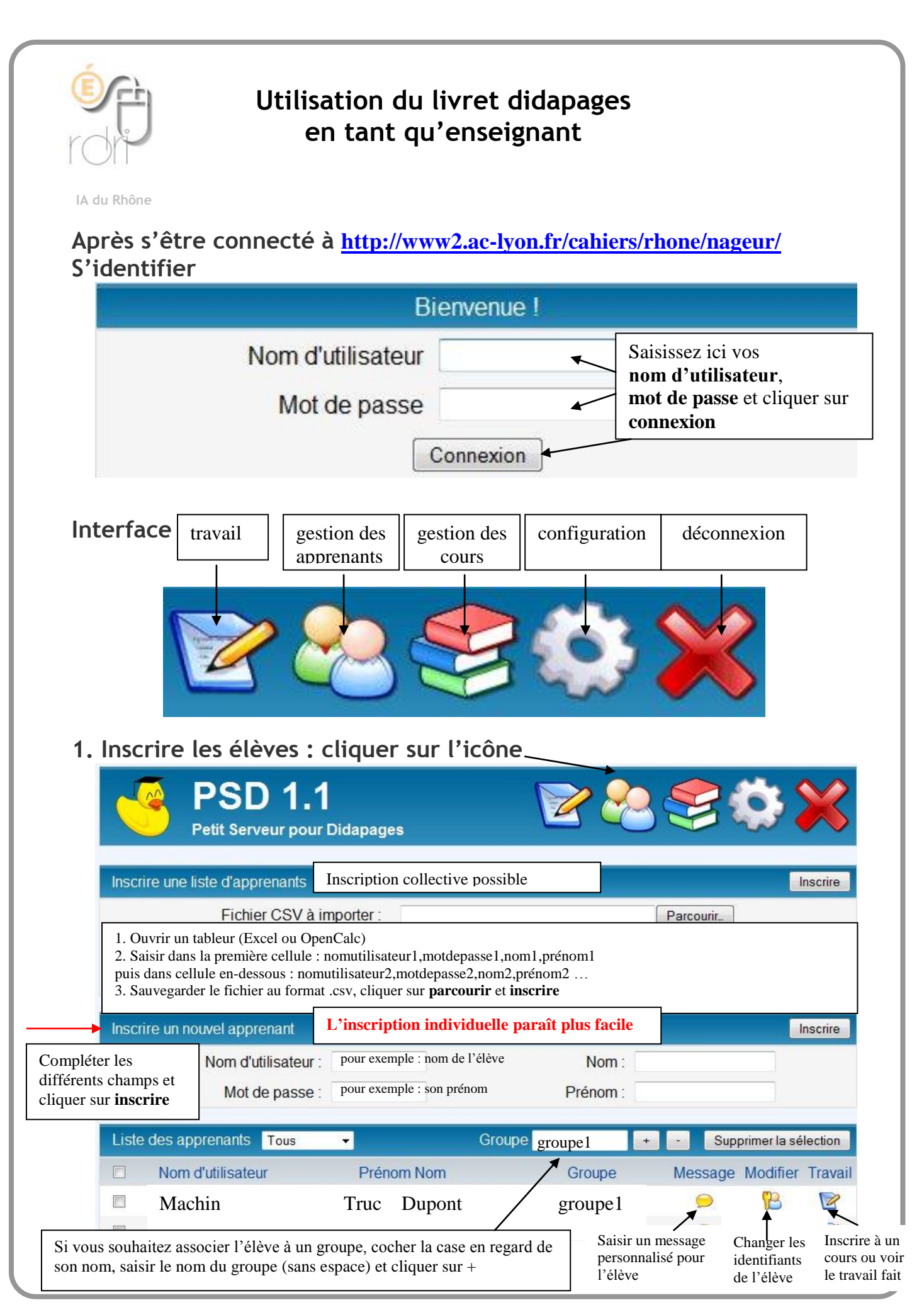

franck.bernetiere@ac-lyon.fr

Réseau Départemental de Ressources Informatiques 2012/2013 - http://www2.ac-lyon.fr/services/rdri - Page 1 sur 2

| Pe                                                                 | SD 1.<br>tit Serveur pou                                | <b>1</b><br>Ir Didapages                                            | 1                                  | 800                                                               | <b>«</b>                                                                            |
|--------------------------------------------------------------------|---------------------------------------------------------|---------------------------------------------------------------------|------------------------------------|-------------------------------------------------------------------|-------------------------------------------------------------------------------------|
| onner dans le<br>léroulant l'élève<br>roupe Catégorie na           | enant ou un gro                                         | upe à un cours<br>Au cours natation :                               | natation<br><< Boîte à catégories  |                                                                   | Rechercher le co<br>puis sa catégorie.<br>Terminer en cliq<br>sur <b>inscrire</b> . |
| Voir les inscript<br>Nom d'utilisate<br>francois<br>Une nouvelle f | tions de Tous k<br>eur Log C<br>Q (<br>renêtre apparaît | es apprenants  pour Cat. Nom du cours natation permettant de visual | Tous les cours  Temps de travail   | Score Accès Voir S<br>- V 🔄<br>renants aux différents co          | voir<br>suppr.<br>X<br>purs.                                                        |
| 3. Effectuer le                                                    | suivi d'<br>SD 1.1<br>Serveur pour                      | un élève (ico<br>Didapages                                          | ône travail)                       | 2 😂 🔇                                                             | > 🔀                                                                                 |
| Inscrire un apprena<br>Inscrire Groupe<br>Catégorie natation       | unt ou un grou<br>CPALSACE ↓<br>on Alsace               | pe à un cours<br>Au cours natation                                  | i : natation<br><< Boîte à caté    | gories                                                            | Inscrire                                                                            |
| Voir les inscription<br>Nom d'utilisateur<br>Dupont                | s de Tous les<br>Log Ca                                 | apprenants - pour<br>t. Nom du cours<br>) natation                  | Tous les cours<br>Temps de travail | Score Accès                                                       | Voir<br>Voir Suppr.                                                                 |
| Après avoir cliqué sur                                             | « Voir » le                                             | livret de l'élève                                                   | et de son temps de travail         | de bloquer<br>l'accès à<br>l'activité<br>l'activité<br>l'activité | sée avec<br>ibilité de<br>innoter                                                   |
| La barre d'outils vous                                             | s permet d'a                                            | 0/0 52                                                              |                                    |                                                                   |                                                                                     |
|                                                                    |                                                         | sre action.<br>e en cursive                                         | es.<br>es.<br>es.<br>rilatères.    | eur du trait.<br>deur du trait.<br>deur du fond                   |                                                                                     |